# TMS SQL Database Migration van één SQL Server naar een andere SQL server

## Inhoud

Inleiding Voorwaarden Vereisten Gebruikte componenten Achtergrondinformatie Configureren Netwerkdiagram Stap 1. Stop de TMS-toepassingsservices, inclusief ISIS en WW Stap 2. Neem een back-up van de TMSNG-database van de bestaande SQL-server Stap 3. Herstel de back-up naar de nieuwe SQL-server Stap 4. Verander de verbindingsinstelling van de oude SQL server naar de nieuwe SQL server Stap 5. Start alle services die eerder zijn gestopt bij stap 1 Verifiëren Problemen oplossen

## Inleiding

Dit document beschrijft hoe een TMS SQL-database van de ene SQL-server naar de andere moet worden gemigreerd.

## Voorwaarden

#### Vereisten

Cisco raadt kennis van de volgende onderwerpen aan:

- TMS (Cisco TelePresence Management Suite)
- TMS-tools
- SQL-server
- SQL Server Management Studio

#### Gebruikte componenten

De informatie in dit document is gebaseerd op de volgende software- en hardware-versies:

- TMS 15,3
- SQL-server 2012
- SQL Server Management Studio

De informatie in dit document is gebaseerd op de apparaten in een specifieke

laboratoriumomgeving. Alle apparaten die in dit document worden beschreven, hadden een opgeschoonde (standaard)configuratie. Als uw netwerk levend is, zorg er dan voor dat u de mogelijke impact van om het even welke opdracht begrijpt.

## Achtergrondinformatie

U hebt een console/RDP-toegang nodig tot de TMS-server en SQL-account-gecrediteerd met **sysadmin-**serverrol. Dit proces heeft minimaal 1 uur nodig.

### Configureren

Volg de stappen om met succes de TMS SQL Database van één SQL server naar een andere te migreren.

#### Netwerkdiagram

De volgende afbeelding geeft een voorbeeld van het migratieproces:

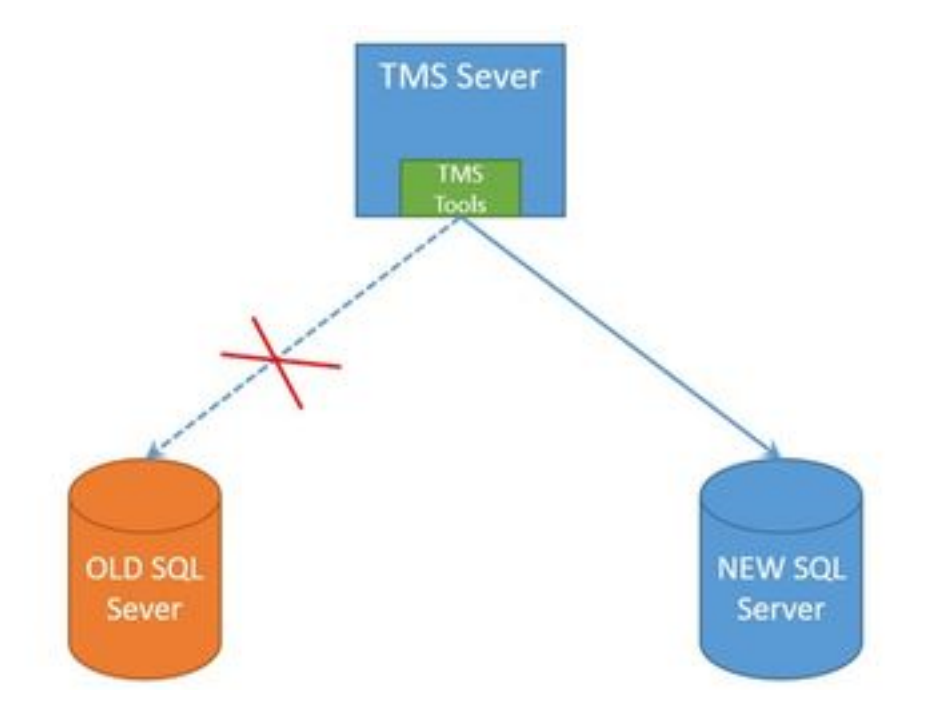

#### Stap 1. Stop de TMS-toepassingsservices, inclusief ISIS en WW

Om de services te lokaliseren en te stoppen heeft u toegang tot de TMS-server via een console of RDP-verbinding en voert u de opdracht **services.msc** uit in de **opdracht**. Zoek in de lijst met services de onderstaande opties en klik op elk van deze met de rechtermuisknop om deze te stoppen:

- TMSDatabaseScannerService
- TMSiveService
- TMSPLMcInvestigationService
- Multiservice-service
- TMServer diagnoseservice
- TMSnmp-service

- World Wide Web Publishing Service (W3SVC)
- IISADMIN (optioneel)

**Voorzichtig:** Zorg ervoor dat alle vereiste diensten worden gestopt voordat u verder gaat met het uitvoeren van een studie.

#### Stap 2. Neem een back-up van de TMSNG-database van de bestaande SQLserver

Om een back-up van de huidige SQL Database te maken volgt de procedure.

1.Meld u aan bij SQL Server Management Studio met de **SA**gelotal (of gebruik de gecrediteerde die de sysadmin toegang tot de database heeft).

2. Pak de database vast waarvoor u een back-up wilt maken (bijvoorbeeld **tmsng**, **tmspe**) en klik met de rechtermuisknop op deze database om **Taken > back-up** te selecteren.

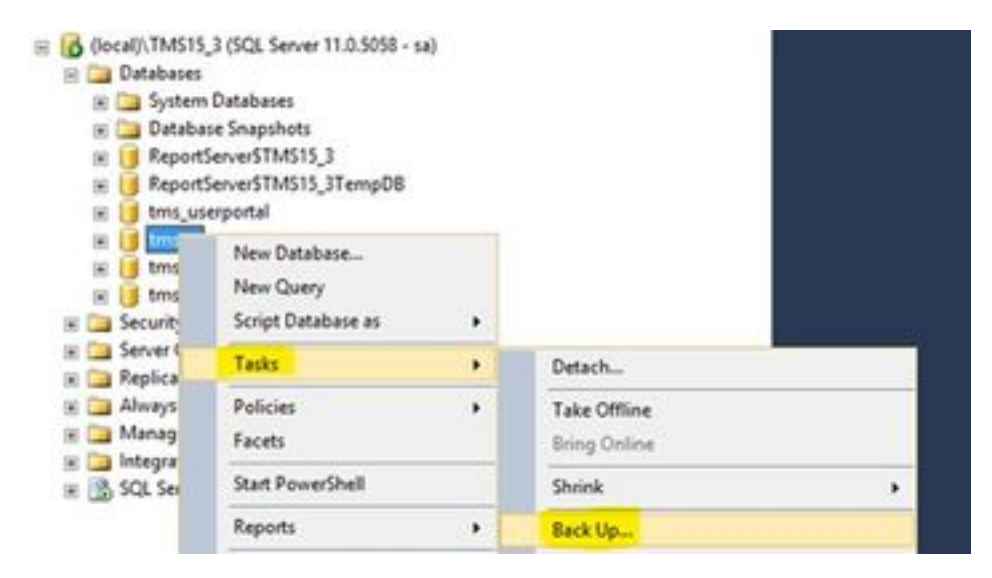

3. Er wordt een nieuw venster geopend. U moet het bestaande pad verwijderen en een nieuw pad toevoegen, waarin het nieuwe back-upbestand wordt opgeslagen. Back-uptype moet op **Full** worden ingesteld.

• Klik op de knop Verwijderen om het bestaande pad te verwijderen

| 0                           | Back Up Dat            | tabase - tmsng    |                    | ×        |
|-----------------------------|------------------------|-------------------|--------------------|----------|
| Select a page               | 📓 Soriet 🔹 🔯 Help      |                   |                    |          |
| Optione                     | Source                 |                   |                    |          |
|                             | Digabase:              |                   | tmang              | v        |
|                             | Recovery godel         |                   | RUL                |          |
|                             | Baciguo type:          |                   | Ful                | ¥        |
|                             | Copy only Backup       |                   | 1.00               |          |
|                             | Backup component:      |                   |                    |          |
|                             | Database               |                   |                    |          |
|                             | O Res and flegoups:    |                   |                    | _        |
|                             | Backup set             |                   |                    |          |
|                             | Name                   | tabase Backup     |                    |          |
|                             | Deportption:           |                   |                    |          |
|                             | Backup set will expire |                   |                    |          |
| Connection                  | Atgr                   | 0                 | 🔍 daya             | i i i    |
| Server.                     | O Qn:                  | 1/10/2017         |                    |          |
| docal/\TMS15_3              | Destination            |                   |                    |          |
| Connection:                 | Back up to             | () Dpk            | C/ Te              | 10       |
| III) Van concertos concetes | C Viogan Rei Marent    | SQL Server/MSSQL1 | T THSTS_THESSOLULE | Add .    |
| 4. Internet sources         | 1.20                   |                   |                    |          |
| Progress                    | (C)                    | 10                |                    | > Benove |
| O Ready                     |                        |                   |                    | Contents |
|                             |                        |                   | OK                 | Cancel   |

• Klik op de knop Toevoegen om een nieuw pad voor het nieuwe back-upbestand toe te voegen

| ect the file<br>kup device | or backup device for the backup destination. You can create<br>as for frequently used files. |
|----------------------------|----------------------------------------------------------------------------------------------|
| stinations o               | n disk                                                                                       |
| iles Micros                | me:<br>soft SQL Server\MSSQL11.TMS15_3\MSSQL\Backup\                                         |
| O Backu                    | p device:                                                                                    |
|                            | ×                                                                                            |

• Navigeer naar de nieuwe locatie en voer een naam voor de bestandsnaam in. Klik op OK

| U Locate Databas                                                                                                    | e Files - SQLSERVER\TMS15            | - | •    | x |
|----------------------------------------------------------------------------------------------------|--------------------------------------|---|------|---|
| Select the file:                                                                                                    | Bin                                  |   |      |   |
| Backup<br>B-Can DATA<br>DATA<br>DB Backup<br>B-Can DB Backup<br>B-Can DB Backup<br>B-Can DB Backup<br>B-Can DB Backup                                                             | s and Settings                       |   |      |   |
| Program F     Program F     Program D     Program D     Program D     Program V     Program V     Program V     Program V     Program V     Program V     Program V     Program V | les (x86)<br>sta<br>kume Information |   |      |   |
| e Car Windows<br>e Car Windows<br>e Car Undows<br>e Car D:                                                                                                    | sld                                  |   |      |   |
|                                                                                                    |                                      |   |      |   |
| Selected gath:                                                                                                    | C:\DB Backups                        |   |      |   |
| Files of type:                                                                                                    | Backup Files(".bak;".tm)             |   |      | * |
| File game:                                                                                                    | Give Any name<br>(Eg: tmsng backup)  |   | Cano | • |

• Er verschijnt een nieuw bericht zodra de back-up is voltooid

|                  |             | Back Up Datab                             | ase - tmsng               | -    | 0 >      |
|------------------|-------------|-------------------------------------------|---------------------------|------|----------|
| Select a page    |             | 🖾 Soor - 🔯 нер                            |                           |      |          |
| Options          |             | Source                                    |                           |      |          |
|                  |             | Database:                                 | briend                    |      |          |
|                  |             | Recovery model:                           | FULL                      |      | 1        |
|                  |             | Backup type:                              | F.A                       |      | Ŷ        |
|                  |             | Copy only Backup                          |                           |      |          |
|                  |             | Backup component                          |                           |      |          |
|                  |             | Outabase                                  |                           |      |          |
|                  |             | O Res and flegroups:                      |                           |      |          |
|                  |             | Backup set                                | Same E & Database Barting |      | _        |
|                  |             | Name.                                     | suad-or narease escrib    |      |          |
| 1.2              | _           | CHRODION.                                 |                           |      | _        |
|                  |             | Microsoft SQL Se                          | rver Management Studio    |      |          |
| Server:          |             | e backup of database 'triang' completed a | constituty.               |      |          |
| local/\TMS1      | •           |                                           |                           |      |          |
| Connection:<br>N | 45          |                                           |                           | 1    | ox I     |
| 37 Venco         |             |                                           |                           | _    |          |
|                  |             |                                           |                           |      | lanove   |
| rogress          | and subsets |                                           |                           | -    |          |
| 0                | and (room)  |                                           |                           |      | orterts. |
| 3.00.0           | action new  |                                           |                           |      |          |
|                  |             |                                           |                           | x 11 | Canoel   |
|                  |             |                                           |                           |      |          |

4. Volg hetzelfde proces voor de database van TMSPE (optioneel).

#### Stap 3. Herstel de back-up naar de nieuwe SQL-server

Om de back-up van de Database op de nieuwe SQL server toe te passen, voert u de onderstaande procedure uit.

**Voorzichtig:** Zorg ervoor dat de TMS server en de nieuwe SQL server de zelfde tijd (timezone) hebben gevormd.

1. Open SQL Server Management Studio en klik met de rechtermuisknop op **databases**. Selecteer **Restore Database** en een nieuw venster.

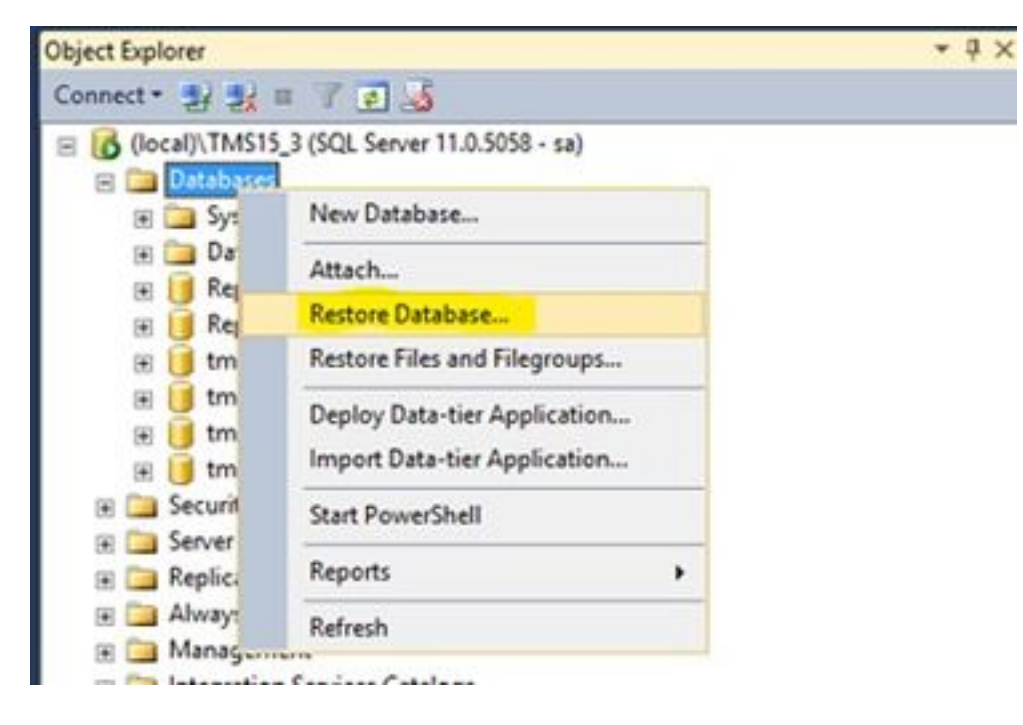

2. U moet een bronapparaat selecteren. Klik op de knop rechts van het veld **Apparaat** en klik op **Toevoegen** in het nieuwe pop-upvenster. Selecteer de map en het back-upbestand en klik vervolgens op **OK**.

| 44                                                                                                    | Re                                           | store Databas      | se -                                                                                                    |                           | = 0 X               | 5           |        |
|----------------------------------------------------------------------------------------------------|----------------------------------------------|--------------------|----------------------------------------------------------------------------------------------------|---------------------------|---------------------|-------------|--------|
| No backupset selected to                                                                                                    | be restored.                                 |                    |                                                                                                    |                           |                     |             |        |
| Select a page<br>general<br>general<br>genera | Source<br>© Detabase<br>® Optice<br>Detabase |                    |                                                                                                    |                           |                     |             |        |
|                                                                                                    | Select backup devices                        | - 0 >              | <b>C</b>                                                                                                    |                           |                     |             |        |
| Specify the backup media an<br>Backup media type                                                                                                    | nd its location for your restore operation.  |                    |                                                                                                    | 1                         |                     |             |        |
| Backup meda                                                                                                    |                                              | _                  | U.                                                                                                    | Locate Back               | up Hie - SGLSERVERI | (10515_1    | 100    |
|                                                                                                    | OK Carcel                                    | Pandre<br>Contents | C<br>S Shaqob Br<br>S Shaqob Br<br>S Bahup<br>S DATA<br>CB Backups<br>S DATA<br>CB Backups<br>S Program Files<br>S Program Files<br>S Program Files<br>S Program Files<br>S Program Files<br>S System Volume 1<br>S System Volume 1<br>S Users<br>S Users | Setings<br>10<br>Henveton |                     |             |        |
| Vex connection properties<br>Progress<br>Ready                                                                                                    | 4                                            |                    | # 🚰 0<br># 🥁 0                                                                                                    |                           |                     |             |        |
|                                                                                                    |                                              |                    | Flenane                                                                                                    | anang                     |                     | Al files(*) | *      |
|                                                                                                    |                                              |                    |                                                                                                    |                           |                     | OK          | Cancel |

# Stap 4. Verander de verbindingsinstelling van de oude SQL server naar de nieuwe SQL server

- 1. Access TMS Server met console of RDP-verbinding.
- 2. Open TMS-tools en navigeer naar **Configuration > TMS Database Connection**.

3. In het veld **Database Server\instantie** moet u de nieuwe verbindingsdetails voor de SQL server invoeren.

• Voorbeeld vóór de verandering van de verbindingsdetails van de oude SQL server

| cisco TMS Tools                                      |           | - 0                                                                                                    | x        |
|------------------------------------------------------|-----------|----------------------------------------------------------------------------------------------------|----------|
| Configuration Security Settings                      | Utilities | Diagnostic Tools                                                                                                    |          |
| Circo TMS Database Connection<br>Directory Locations |           | Use this dialog to change the connection settings that TMS uses to access to latabase.                                                         | the<br>P |
|                                                      | ;         | Password:  Restart IIS and all TMS services for the changes to take effect, and if the connection to Cisco TMS time<br>ut during verification. | es.      |

• Voorbeeld na de wijziging van de verbindingsdetails in de nieuwe SQL server

| onfiguration Security Settings Utilitie           | Diagnostic Tools                                                                                                    |
|---------------------------------------------------|----------------------------------------------------------------------------------------------------|
| Cisco TMS Database Connection Directory Locations | Use this dialog to change the connection settings that TMS uses to access the<br>database.<br>Database ServerInstance<br>10.106.80.78/TMS15_3_LAB<br>Database Name<br>tmsng<br>Authentication<br>© Windows Authentication<br>© SQL Server Authentication |
|                                                   | Username: sa                                                                                                    |
|                                                   | Password:                                                                                                    |
|                                                   | Restart IIS and all TMS services for the changes to take effect, and if the connection to Cisco TMS times out during verification.                                                                                                    |

#### Stap 5. Start alle services die eerder zijn gestopt bij stap 1

Om de services te vinden en te starten, heeft u toegang tot de TMS-server via een console of RDP-verbinding en voert u de **opdrachtservices** uit.mscin de **opdracht**. Zoek in de lijst met services de onderstaande items en klik vervolgens met de rechtermuisknop op elk van deze diensten om het te starten:

- TMSDatabaseScannerService
- TMSiveService
- TMSPLMcInvestigationService
- Multiservice-service
- TMServer diagnoseservice
- TMSnmp-service
- World Wide Web Publishing Service (W3SVC)
- IISADMIN (optioneel)

### Verifiëren

Na de succesvolle verandering van de verbindingsdetails om de nieuwe SQL server weer te geven, zou u het bericht "De instellingen van de verbinding van de TMS database zijn met succes gewijzigd" in groen zien.

| altalta<br>cisco         | TMS Tools           |           |                                                                 |                                   |                    | - * ×                                                                                                    |
|--------------------------|---------------------|-----------|-----------------------------------------------------------------|-----------------------------------|--------------------|----------------------------------------------------------------------------------------------------|
| Configuration            | Security Settings   | Utilities | Diagnostic Tools                                                |                                   |                    |                                                                                                    |
| Cisco TMS<br>Directory L | Delabase Connection |           | Use this dialog<br>database.<br>Database Serveriin              | to change th                      | e connecti<br>Port | on settings that TMS uses to access the                                                                                    |
|                          |                     |           | 10.106.80.78\TM51                                               | 15.3 LAB                          | 1433               |                                                                                                    |
|                          |                     |           | Database Name:                                                  |                                   |                    |                                                                                                    |
|                          |                     |           | tmsng                                                           |                                   |                    |                                                                                                    |
|                          |                     |           | Authentication:<br>O Windows Auti<br>SQL Server Au<br>Username: | hentication<br>thentication<br>58 |                    |                                                                                                    |
|                          |                     |           | Password:                                                       |                                   |                    |                                                                                                    |
|                          |                     |           | Restart IIS and all 1<br>out during verification                | TMS services for th               | te changes to      | take effect, and if the connection to Cisco TMS times The TMS database connection settings have been successfully changed. |

Om de nieuwe SQL server informatie te zien, navigeer naar de TMS Web GUI > Administratieve Gereedschappen > Onderhoud van TMS Server en breid de sectie **Database Files en Size Info** uit.

|                                                                                                    | A                                                                                                    |                                                                                                    | Configuration                                                           |                       |
|----------------------------------------------------------------------------------------------------|----------------------------------------------------------------------------------------------------|----------------------------------------------------------------------------------------------------|-------------------------------------------------------------------------|-----------------------|
| IMS Server Main                                                                                                    | tenance                                                                                                  |                                                                                                    |                                                                         |                       |
| TMS Information                                                                                                    |                                                                                                    |                                                                                                    | User Administration +                                                   |                       |
| Version:                                                                                                    |                                                                                                    | 15.3.0 (2016-08-05 08 12 22Z) b000-                                                                                                    | Locations +                                                             |                       |
| Delabase Server Date and                                                                                                    | Time Settings                                                                                            |                                                                                                    | bling copes +                                                           |                       |
| TMS Server Time:                                                                                                    |                                                                                                    | 4060017 10:59 18 AM                                                                                                    | Diagnostics -                                                           |                       |
| TMS Database Server Ter                                                                                                    | e'                                                                                                    | 426/2017 10:59:18 AM                                                                                                    | Activity Status                                                         |                       |
| Server Time Mamatch                                                                                                    |                                                                                                    | 0 days, 0 hours, 0 minutes and 0 sec                                                                                                    | TMS Server Maintenance                                                  |                       |
| TMS Diagnostics                                                                                                    |                                                                                                    |                                                                                                    | AudtLog                                                                 |                       |
| Download Disposate Files                                                                                                    | 1                                                                                                    | and the second second |                                                                         |                       |
| Database Server Dak Spe                                                                                                    |                                                                                                    |                                                                                                    |                                                                         |                       |
| Database Server Disk Space                                                                                                    | *                                                                                                    |                                                                                                    |                                                                         |                       |
| Database Server Dak Space<br>TMS Server Dak Space<br>Database Files and Size in                                                                                                    | *<br>*                                                                                                   | 1                                                                                                    |                                                                         |                       |
| Database Server Dak Space<br>TMS Server Dak Space<br>Database Files and Size in<br>Database Files and Size in                                                                                           | e<br>18<br>Detobase Server                                                                               | Database File Name and Path                                                                                                    |                                                                         | 50                    |
| Database Server Disk Spece<br>TMS Server Disk Spece<br>Database Files and Size in<br>Database Files and Size in<br>Database Files                                                                       | 0<br>Detabase Server<br>10.106.80.797WS15_5_LAB                                                          | Database File Name and Path<br>Criftrogram Files/Microsoft SOL, Server/MSSOL, 11                                                                                                    | TWS15_3_LABMSSQUDATAmeng mdf                                            | 50x<br>13 MB          |
| Database Server Dak Spa<br>TMS Server Dak Space<br>Database Plan and Size In<br>Database Plan and Size In<br>Database Plan and Size In<br>Smang<br>Smang Spa                                            | 6<br>Datatase Server<br>10.106.80.78/TMS15_3_LA8<br>10.106.80.78/TMS15_3_LA8                             | Datatase File Name and Path<br>C "Program Files/Microsoft SQL Server/MSSQL 11<br>C "Program Files/Microsoft SQL Server/MSSQL 11                                                                                                    | TMS15_3_LABIMSSQL/QATAtiming mot<br>TMS15_3_LABIMSSQL/QATAtiming_by ldf | 50x<br>18 MB<br>52 MB |
| Database Server Disk Spece<br>TMS Server Disk Spece<br>Database Files and Size in<br>Datatums Hame<br>Imang<br>Imang_big<br>Purge Old Data in Database                                                  | Detabase Server     Detabase Server     10.106.80.78/TMS15_3_L48     10.106.00.78/TMS15_3_L48            | Database File Name and Path<br>C. Program Files Microsoft SOL, Server MSSOL, 11<br>C. Program Files Microsoft SOL, Server MSSOL, 11                                                                                                    | TMS15_3_LABMSSQL:DATAbrang.mdf<br>TWS15_3_LABMSSQL:DATAbrang_log.ldf    | 50x<br>18 MB<br>52 MB |
| Database Server Dak Spe<br>TMS Server Dak Spece<br>Database Files and Size In<br>Database Files and Size In<br>Database<br>Imang<br>Imang<br>Imang, big<br>Purge Old Data in Database<br>Purge Log Plan | 6<br>Database Server<br>10.106.80.78/TMS15_3_LA8<br>10.106.60.78/TMS15_3_LA8<br>10.106.60.78/TMS15_3_LA8 | Datatase File Name and Path<br>C-Phogram Files/Microsoft SQL Server/MSSQL11<br>C-Phogram Files/Microsoft SQL Server/MSSQL11                                                                                                    | TMS15_3_LABIMSSQL:DATAbring mdf<br>TMS15_3_LABIMSSQL:DATAbring_Jog.ldf  | 50x<br>18 MB<br>52 MB |

## Problemen oplossen

Er is momenteel geen specifieke troubleshooting-informatie beschikbaar voor deze configuratie.